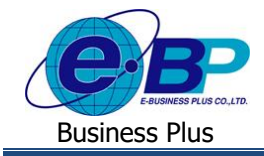

### User Manual

# การตั้งค่าจำนวนชั่วโมงทำงานต่อวัน

## 💠 วัตถุประสงค์

เนื่องด้วยในการลาของแต่ละบริษัทอาจจะมีการกำหนดหน่วยการลาต่างๆ เช่น บางบริษัทกำหนดเป็นหน่วยวัน หรือ บาง บริษัทกำหนดเป็นหน่วย ชม. เป็นต้น ซึ่งในการบันทึกลาหน้าเว็บพนักงานสามารถบันทึกได้ทั้งหน่วยที่เป็น วัน หรือ เป็น ชม. ได้

ดังนั้น เพื่อให้การคำนวณหน่วยการลาในโปรแกรมได้ถูกต้อง ตามที่ลูกค้าแต่ละบริษัทด้องการ โปรแกรมจึงมีหน้าจอให้ ทำการตั้งค่าคำนวณหน่วย ชม. ทำงานต่อวัน เพื่อหากพนักงานบันทึกจำนวนหน่วยที่ขอลาเข้ามาในหน้าเว็บไม่ตรงกับหน่วยที่กำหนด ไว้ โปรแกรมก็จะทำการแปลงหน่วยที่จะนำมาคำนวณในโปรแกรมได้ถูกต้อง

### 🛠 จำนวนชั่วโมงทำงานต่อวัน

ก่อนจะเริ่มใช้งานโปรแกรม ฝ่ายบุคคลจะต้องทำการกำหนดหน่วยของประเภทการลาและโอทีด้วย เพื่อให้เป็นการ กำหนดหน่วยที่ต้องการคำนวณในโปรแกรม เช่น จำนวน ชม.ทำงานต่อวัน = 8 ให้ระบุจำนวนเป็น 8 เป็นต้น ซึ่งโปรแกรมจะทำการ แปลงหน่วยตามชั่วโมงทำงานต่อวันให้อัตโนมัติ

เช่น : เงื่อนไขบริษัท ทำงาน 8 ชม. ต่อวัน และ หน่วยของการลาต้องการให้หน่วยนับเป็น "วัน"

หากพนักงานต้องการลากิจ 1 วัน แต่บันทึกในหน้าเว็บ เป็น 8 ชม. โปรแกรมจะทำการแปลงหน่วย ชม.เป็นหน่วยวันให้ อัตโนมัติ โดยนำ 8/8 = 1 วัน หรือ หากพนักงานบันทึกลามา 4 ชม. โปรแกรมจะแปลงเป็นหน่วยวัน โดยนำ 4/8 = 0.5 วัน เป็นต้น

#### ขั้นตอนการตั้งค่า

> อยู่ที่หน้าจอ การตั้งค่า → คลิกที่ ระบบเงินเดือน → คลิกที่ เมนูแฟ้ม → คลิกที่ เมนูตั้งค่าอื่น → คลิกที่ แถบจำนวน วันต่างๆ จะปรากฏหน้าจอดังรูป

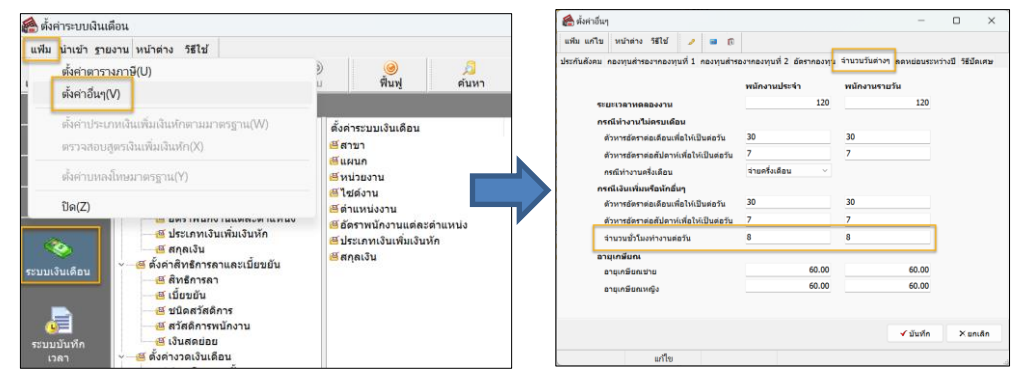

#### <u>คำอธิบาย</u>

- จำนวนชั่วโมงทำงานต่อวัน ของ พนักงานประจำ คือ การกำหนดจำนวนชั่วโมงทำงานต่อวันของพนักงานรายเดือน
- จำนวนชั่วโมงทำงานต่อวัน ของ พนักงานรายวัน คือ การกำหนดจำนวนชั่วโมงทำงานต่อวันของพนักงานรายวัน

<u>หมายเหตุ</u> : จะสามารถกำหนดอัตราชั่วโมงต่อวัน ได้ตามประเภทรายเดือน และ รายวันเท่านั้น หากเงื่อนไขบริษัทพนักงานแต่ ละประเภท จำนวน ชม.ทำงานต่างกัน เช่น พนักงานรายวัน กลุ่ม 1 ทำงาน 8 ชม.ต่อวัน แต่ กลุ่ม 2 ทำงาน 9 ชม.ต่อวัน จะตั้งค่าแยก ไม่ได้ แนะนำว่าให้พนักงานบันทึกลาหรือโอที เข้ามาแบบตรงกับหน่วยที่ต้องการเท่านั้น เช่น เงื่อนไขบริษัทเป็นหน่วยวัน ให้บันทึก เป็นหน่วยวัน ไม่ต้องบันทึกเป็นหน่วย ชม. เป็นด้น

| EBP_1811001_UM.docx | Revised : 26/09/23        | การตั้งก่าจำนวนชั่วโมงทำงานต่อวัน 1-1 |
|---------------------|---------------------------|---------------------------------------|
| Date: 14/05/2024    | E-Business Plus Co., Ltd. | @ Copyright Version 4:2016            |